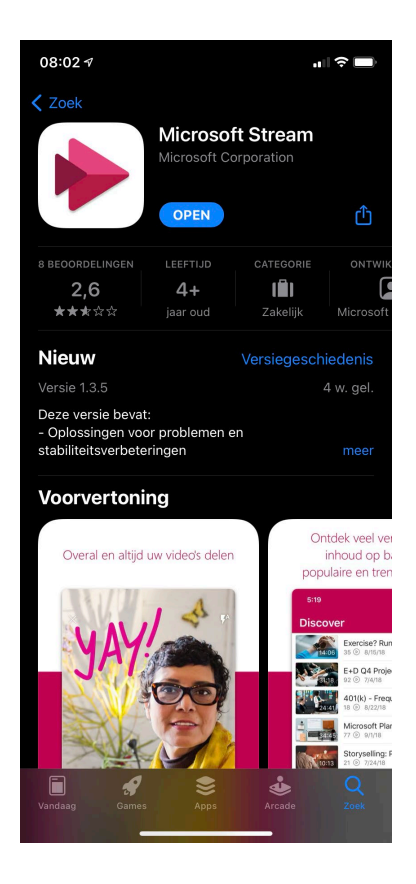

Stap 1: Download Microsoft Stream op de telefoon via de App Store of de Playstore

| 08:02<br>App Store   |              |               |         | ıı   ♀ ■ |  |
|----------------------|--------------|---------------|---------|----------|--|
|                      |              |               |         |          |  |
|                      | Microso      | oft Strea     | am      |          |  |
| Uw e-m               | ailadres voo | r werk of sch | iool in | voeren   |  |
| mrm00@ostrealyceum.n |              |               |         |          |  |
|                      | Aar          | nmelden       |         |          |  |
|                      |              |               |         |          |  |
|                      |              |               |         |          |  |
|                      |              |               |         |          |  |
| qwertyuiop           |              |               |         |          |  |
| a s                  | d f          | g h           | j       | k I      |  |
| ŵΖ                   | x c          | v b           | n       | m 🗵      |  |
| 123                  | spatie       | @             | •       | ga       |  |
|                      |              |               | -       |          |  |

Stap 2: Log in met je schoolaccount

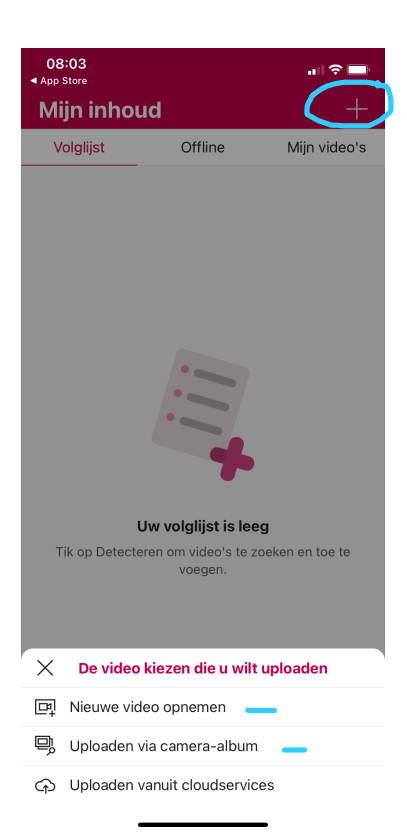

Stap 3: Klik op het plusje rechtsboven en daarna op Nieuwe video opnemen of Uploaden via camera-album

| 08:05                                                                      |           |  |  |
|----------------------------------------------------------------------------|-----------|--|--|
| Uploaden                                                                   |           |  |  |
| Voltooid                                                                   |           |  |  |
| Naam                                                                       |           |  |  |
| Ostrea AWESOME week 1                                                      |           |  |  |
| Beschrijving                                                               |           |  |  |
| Laat gebruikers weten wat het doel van uw video<br>is, inclusief #hashtags |           |  |  |
| Videotaal voor transcriptie selectere                                      | en        |  |  |
| Taal                                                                       | >         |  |  |
|                                                                            |           |  |  |
| Kennisgeving uploaden                                                      | Weergeven |  |  |
| Uploaden annuleren                                                         | Volgende  |  |  |
|                                                                            |           |  |  |

| 08:06                                                                                |                                                                                                    | all ≫ 🖿                                             |
|--------------------------------------------------------------------------------------|----------------------------------------------------------------------------------------------------|-----------------------------------------------------|
| <                                                                                    | Uploaden                                                                                                    |                                                     |
| Voltooid                                                                             |                                                                                                    | $\frown$                                            |
| Zichtbaar voor i                                                                     | edereen                                                                                                    |                                                     |
| Biedt u een koppe<br>hebt geselecteerd o<br>Staat iedereen toe<br>voegen aan kanalen | ling die u kunt delen nada<br>om live te gaan<br>s de video te bekijken en d<br>ı, tenzij u de instellingen v | t u Publi, eren<br>leze toe te<br>oor Delen wijzigt |
| Instellingen                                                                         |                                                                                                    |                                                     |
| Video-opties<br>Opmerkingen en ond                                                   | ertitels                                                                                                    | >                                                   |
| Kennisaevina uola                                                                    | paden                                                                                                    | Weergeven                                           |
| ( connegering opi                                                                    |                                                                                                    |                                                     |
| Opslaan als co                                                                       | oncept Pu                                                                                                    | bliceren                                            |

Stap 4: Geef je filmpje een naam en zet er bij van welke week de opdracht is en klik op Volgende Stap 5: Zet 'Zichtbaar voor iedereen' uit en klik op Publiceren. Klik op Gereed als de video gepubliceerd is. Je krijgt een mailtje als het publiceren gereed is.

|   | strea Lyceu       | M Outlook 🔎 Zoeken      | G 61 🖗 Q - |
|---|-------------------|-------------------------|------------|
|   | Nieuw bericht     |                         |            |
| / | Favorieten        | Concepten ★ Filter 🗸    |            |
| 3 | Postvak IN        |                         |            |
| > | Verzonden items   |                         |            |
| 1 | Concepten         |                         |            |
| 1 | Verwijderde ite 1 |                         |            |
|   | Toevoegen aan Fa  |                         |            |
| , | Mappen            | 51                      |            |
| 2 | Postvak IN        |                         |            |
| 2 | Concepten         | Nietz in Concenten      |            |
|   | Verzonden items   | Schrijf iets geweldigs. |            |
| Ì | Verwijderde ite 1 |                         |            |
| ) | Ongewenste e-mail |                         |            |
| 3 | Archief           |                         |            |
|   |                   |                         |            |

Stap 6: Open Office 365 op de **computer** en klik op de 9 puntjes linksboven

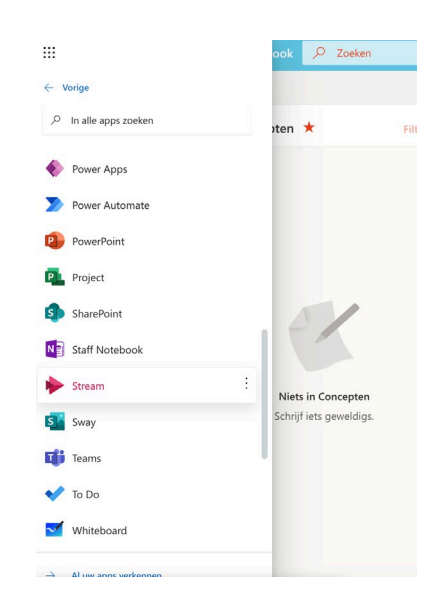

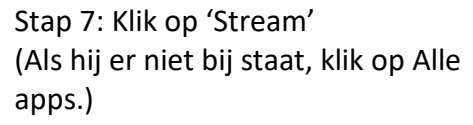

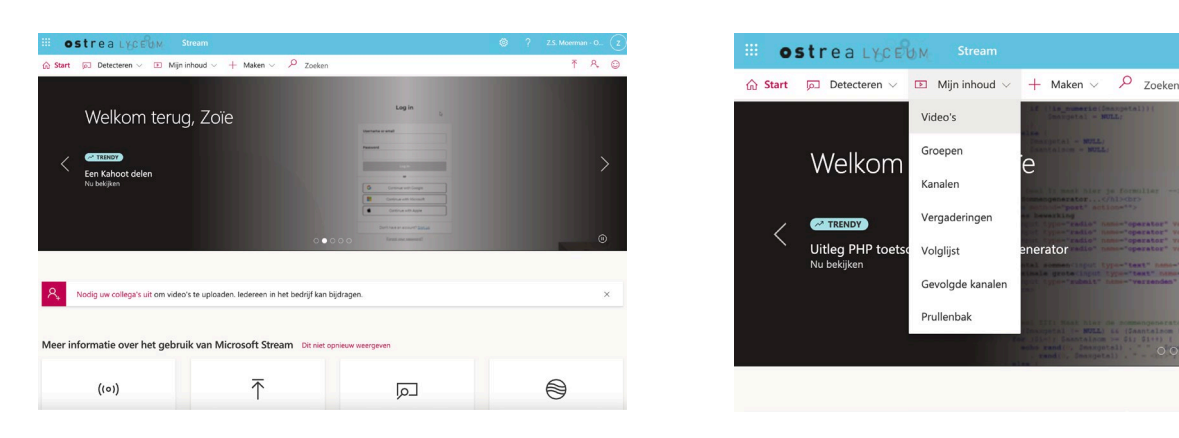

## Stap 8: Klik op 'Mijn inhoud'

Stap 9: Klik op 'Video's'

| Stream Stream                                                              |                       |                  |            | ø                          | ? Z.S. Moerman - O Z                                                                                                    |
|----------------------------------------------------------------------------|-----------------------|------------------|------------|----------------------------|----------------------------------------------------------------------------------------------------|
| ☆ Start                                                                    | $\sim$ + Maken $\sim$ | D Zoeken         |            |                            | ⊼ A, ©                                                                                                    |
| Video's Groepen Kanalen Vergaderin                                         | gen Volglijst         | Gevolgde kanalen | Prullenbak | ↑ Sleep bestanden hierheen | n of blader erheen om ze te uploaden                                                                                                    |
| Video's zoeken Sorteren op                                                 |                       | Status           | Priva      | icy                        |                                                                                                    |
| ✓ Video's zoeken Uploaddatum                                               | ~                     | Alle             |            | e v                        | 1                                                                                                    |
| Ostrea AWESOME week           0 ⊙         0 ా         0 □         3-2-2021 | 1                     |                  |            |                            | <ul> <li>▲</li> <li>▲</li></ul> |
| 00.10                                                                      |                       |                  |            |                            | Aan groep/kanaal toevoegen                                                                                                    |

Stap 10: Klik op 'Aan groep/kanaal toevoegen'

## Video aan groep/kanalen toevoegen

Als eigenaar van deze video hebt u de beschikking over geavanceerde machtigingen 🛈

| Delen met 🛈      |                        |            |
|------------------|------------------------|------------|
| Mijn groepen 🗸 🗸 | Zoeken naar uw groepen | Q          |
|                  |                        |            |
| Viewers 🛈        | Eigenaar 🛈             | Weergave 🛈 |
| × 🤒 v1aml-2021   |                        | <b>~</b>   |

Stap 11: Kies bij 'Delen met' voor 'Mijn groepen'. Zoek je eigen LO-groep met het vergrootglas op en klik op Opslaan.